# LG Key System Software Technical Information

# STI-0046 Sep 21 2001

| Title    | LDK-300 and LDK-100 Monitor/Maintenance |
|----------|-----------------------------------------|
| System   | LDK-300/LDK-100                         |
| Abstract |                                         |

| Revision History |         |                                               |  |
|------------------|---------|-----------------------------------------------|--|
| Revision         | By      | History                                       |  |
| 1.0              | J. Kwon | 2001. 09. 21                                  |  |
| 1.1              | J. Kwon | 2001. 11. 06 – System access procedure added. |  |
| 1.2              | H. Lim  | 2002. 04. 23 – LDK-100 Added                  |  |
| 1.3              | Cho.W.S | 2005. 06. 16 – Enhanced Trace Added           |  |
| 1.4              | SJ Ryu  | 2005. 12. 14 – Enhanced Trace Guide Added     |  |
| 1.5              | Cho.W.S | 2007. 02. 28 – Comments Added                 |  |
| 1.6              | Babmuse | 2007. 08. 31 – Comments Added.                |  |

## **Table of Contents**

| 1. S\                                               | STEM ACCESS PROCEDURE                                                                                                    | 1                                    |
|-----------------------------------------------------|----------------------------------------------------------------------------------------------------|--------------------------------------|
| 1.1<br>1.2<br>1.3                                   | SERIAL CONNECTION<br>LAN CONNECTION<br>MODEM CONNECTION                                                                                                    | 1<br>1<br>1                          |
| 2. SY                                               | STEM MONITORING COMMANDS                                                                                                    | 2                                    |
| 2.1<br>2.2<br>2.3                                   | DIP Switch setting and meaning<br>Trace Commands<br>Other Commands                                                                                                    | 2<br>2<br>4                          |
| 3. SY                                               | STEM DIAGNOSTIC/MAINTENANCE COMMANDS                                                                                                    | 5                                    |
| 3.1<br>3.2                                          | Maintenance Commands<br>Diagnostic Commands                                                                                                    | 5<br>7                               |
| 4.EN                                                | HANCED TRACE GUIDE(GRAPHICAL TRACE MODE)                                                                                                    | 1                                    |
| 4.1<br>4.2<br>4.3<br>4<br>4<br>4.4<br>4.4<br>4<br>4 | PROFILE OF ENHANCED TRACE         USAGE OF ENHANCED TRACE         SUPPORTED MESSAGES OF ENHANCED TRACE         .3.1       Digital Line (PRI, VOI, BRI, STI-t, NPRI, NBRI) Type         .3.2       Analog Line Type (DCO, LCO) Type         ENHANCED TRACE EXAMPLES         .4.1       Incoming Call with PRIB. (ISDN Call)         .4.2       Outgoing Call with VOIB. (NET Call)         .4.3       Outgoing Call with LCOB. (Analog Call) | 1<br>1<br>1<br>2<br>4<br>4<br>1<br>3 |

## 1. System access procedure

- 1.1 Serial Connection
- Be sure PC application port is not assigned to serial port that you want to connect.
- For trace, program print port to the proper serial port(PGM 175 BTN 7).
- Connect using hyper terminal or other terminal program.

#### 1.2 LAN Connection

- Be sure PC application port is not assigned to telnet.
- Program IP address and Gateway of the system(PGM 108 BTN 2, BTN 4).
- Reset the system with DIP Switch 8 at OFF position.
- For trace, program print port to telnet(PGM 175 BTN 7).
- Connect via telnet.

#### 1.3 Modem Connection

- Be sure PC application port is not assigned to COM3-MODU.
- For trace, program print port to COM3-MODU(PGM 175 BTN 7).
- Connect via modem.

## 2. System monitoring commands

### Password : jennie mon> [t|d|m|s|c|p|?|x] [option|parameters]

#### 2.1 DIP Switch setting and meaning

| DIP<br>switch/LED | Setting and Meaning                                                       |
|-------------------|---------------------------------------------------------------------------|
| DIP3              | Trace Control :<br><ul> <li>ON-trace off</li> <li>OFF-trace on</li> </ul> |
| DIP8              | Database initialize:<br>✓ ON - initialize memory<br>✓ OFF-save database   |

#### 2.2 Trace Commands

| Monitoring<br>Type | Command        | Meaning                                                                                                    |
|--------------------|----------------|----------------------------------------------------------------------------------------------------|
|                    | mon>t d.⊣      | Delete all current trace commands and revert to idle condition.                                                                                           |
|                    |                | Set trace for board in slot xx                                                                                                    |
|                    |                | ,where 1≤ y ≤ 29 for LDK-300.                                                                                                    |
|                    |                | (28 is CPTU, and 29 is DTRU)                                                                                                    |
|                    |                | ,where 1≤ y ≤ 14 for LDK-100.                                                                                                    |
|                    |                | (13 is CPTU, and 14 is DTRU)                                                                                                    |
| Board              |                | Option 'n' is graphical CO simple trace mode<br>(Enhanced Trace). Option 'n' support the<br>PRIB, VOIB, DCOB & LCO Type Boards.                           |
| (Max 6)            | mon>t b xx n,J | If PRI or VOI board was set, you can see the<br>net msgs and information elements: IP info,<br>Calling num, Called num and etc                            |
|                    |                | Also in DCO or LCO board case, you can<br>see the Calling num, Called num, and some<br>of circuit commands related<br>communications with outside system. |
|                    |                | e.g1) For setting trace for board in slot 7;                                                                                                    |
|                    |                | mon>t b 07                                                                                                    |
|                    |                | e.g2) enhanced trace for board in slot 8;                                                                                                    |
|                    |                | mon>t b 07 n                                                                                                    |

|          |                       |                                                                                                    | At the sxxx, xxx should be physical station number. (i.e. port number of station)                                                                                                    |
|----------|-----------------------|----------------------------------------------------------------------------------------------------|----------------------------------------------------------------------------------------------------|
|          |                       | Command options :                                                                                   |                                                                                                    |
|          |                       |                                                                                                    | c : device command tracing. (MP $\rightarrow$ PP)                                                                                                    |
|          |                       |                                                                                                    | e : event tracing. (PP, Internal, Timer<br>Event)                                                                                                    |
|          |                       |                                                                                                    | h : highway tracing.                                                                                                    |
|          |                       |                                                                                                    | t : CTI device command / event tracing.                                                                                                    |
|          | mon> t<br>₊J          | ceht sxxx                                                                                           | (Multi-options can be used; ceh, c, eh, chi .etc.)                                                                                                    |
|          |                       |                                                                                                    | Example                                                                                                    |
|          |                       |                                                                                                    | If you want to trace the Station 102, you should enter the physical station number as following;                                                                                          |
|          |                       |                                                                                                    | mon>t ceh s003                                                                                                    |
|          |                       | Even if the station number was changed from 102 to 702, the physical station number is not changed; |                                                                                                    |
| Device   |                       |                                                                                                    | mon>t ceh s003                                                                                                    |
| (Max 15) |                       | Tracing related to CO xxx.                                                                          |                                                                                                    |
| (        |                       |                                                                                                    | Command options :                                                                                                    |
|          |                       |                                                                                                    | n: Enhanced Tracing(Graphical Mode)                                                                                                    |
|          | mon>t cehtn cxxx<br>↓ | cehtn cxxx                                                                                          | (This side option 'n' is detailed enhanced<br>trace mode. If you set the option 'n' at the<br>particular CO in PRI or VOI boards, you<br>may see all of network information<br>elements.) |
|          |                       |                                                                                                    | Example                                                                                                    |
|          |                       | For setting the command/event/hiway trace for CO line 07;                                           |                                                                                                    |
|          |                       | mon>t ceh c007                                                                                      |                                                                                                    |
|          |                       | For the command/event graphical trace for CO line 08;                                               |                                                                                                    |
|          |                       |                                                                                                    | mon>t cen c008                                                                                                    |
|          | mon> t<br>₊J          | c sxxx a                                                                                            | Include LED / LCD data.                                                                                                    |
|          | mon> t nct            | nct                                                                                                 | (Network Command Trace)                                                                                                    |
|          |                       | Only printed network text message.                                                                  |                                                                                                    |

\* Enhanced Trace Option 'n' must need the DRAM. And It is executed over IP-LDK V3.5

| Monitoring<br>Type | Command            | Meaning                                                          |
|--------------------|--------------------|------------------------------------------------------------------|
| Dump               | mon> d xxxxxx      | Dump memory between address xxxxxx and yyyyyy.                   |
| Memory             | уууууу             | (xxxxxx and yyyyyy : memory address in hexadecimal.)             |
| Modifv             |                    | Modify memory of address xxxxxx to bb.                           |
| Memory             | mon> m xxxxxx bb₊J | (xxxxxx: memory address in hexadecimal,                          |
| Content            |                    | bb: byte value in hexadecimal)                                   |
|                    |                    | Show STA xxx status                                              |
|                    |                    | , where 1 ≤ y ≤ 300 for LDK-300.                                 |
| Show STA<br>Status | mon>s xxx ₊        | , where 1 $\leq$ y $\leq$ 96 for LDK-100.                        |
| otatuo             |                    | e.g., For showing status of station 100                          |
|                    |                    | mon> s 001                                                       |
|                    |                    | Show CO xxx status                                               |
|                    |                    | , where 1 $\leq$ x $\leq$ 200 for LDK-300.                       |
| Show CO<br>Status  | mon> c xxx ₊J      | , where $1 \le x \le 40$ for LDK-100.                            |
|                    |                    | e.g., For showing status of CO number 7                          |
|                    |                    | mon> c 007                                                       |
|                    |                    | This command views and sets print channel.                       |
| Print<br>Channel   | mon> p [v s]₊J     | Command options are:                                             |
| Assign             |                    | v: View print channel                                            |
|                    |                    | s: Set print channel                                             |
| Help Menu          | mon> ? ₊J          | This command shows the available commands and their description. |
| Exit               | mon> x ₊           | Exit monitor.                                                    |

## 2.3 Other Commands

## 3. System Diagnostic/Maintenance commands

**Password : brandy** 

### 3.1 Maintenance Commands

|             | Commands                   | Meaning                                                                                                    |
|-------------|----------------------------|----------------------------------------------------------------------------------------------------|
| Maintenance | maint> bc                  | Shows board configuration table.                                                                                        |
| Commanus    |                            | Listens B-channel of specified time-slot.                                                                               |
|             |                            | Example                                                                                                    |
|             | maint> bl xxx yyy<br>{r t} | To listen to rx channel of time-slot 2 at station 100(port 1):                                                          |
|             |                            | maint> bl 1 2 r                                                                                                    |
|             |                            | Press any key to finish or after finished.                                                                              |
|             | maint> bs [xx],J           | Shows board status. xx is slot number, 00 for MPB.                                                                      |
|             | maint> hd                  | Shows HDLC status.                                                                                                    |
|             | maint> reboot              | This commands reboots the system. It needs<br>admin password,and if it is not specified,<br>'147*' is used temporarily. |

|   |                           | Shows traffic analysis data.                                                      |
|---|---------------------------|-----------------------------------------------------------------------------------|
|   |                           | Command options:                                                                  |
|   |                           | all <timetype>: Print All Traffic Report</timetype>                               |
|   |                           | period <hhmm> <timetype>: Print Traffic<br/>Report Periodically</timetype></hhmm> |
|   |                           | period_abort: Cancel Periodic Print                                               |
|   |                           | atd <timetype>: Print Attendant Traffic<br/>Report</timetype>                     |
|   |                           | callsum: Print Call Summary Report                                                |
|   |                           | callhour: Print Call Hourly Report                                                |
|   | maint> ta [options]       | hw <timetype>: Print H/W Usage Summary<br/>Report</timetype>                      |
|   |                           | cosum <timetype>: Print CO Traffic<br/>Summary Report</timetype>                  |
|   |                           | cohour <cogrp#>: Print CO Traffic Hourly<br/>Report</cogrp#>                      |
|   |                           | <timetype> can be one of following:</timetype>                                    |
|   |                           | tt : Today Total                                                                  |
|   |                           | yt : Yesterday Total                                                              |
|   |                           | Ih : Last Hour                                                                    |
| _ |                           | yp : Yesterday Peak                                                               |
|   |                           | tp : Today Peak                                                                   |
|   |                           | xx is slot number.                                                                |
|   | maint> ws xx<br>[options] | Shows WTIB statistics data.                                                       |
|   |                           | Command options:                                                                  |
|   |                           |                                                                                   |
|   |                           | call: Lotal number of call & direction of the call                                |
|   |                           | subs: Information per subscripted device                                          |
|   |                           | eoc: End of call                                                                  |
|   |                           | cell: Usage of frequency and slot                                                 |
|   |                           | traf: Show holding time                                                           |
|   |                           | acce: Access info.(basic/hand-over)                                               |
|   |                           | clea: Clear statistics data                                                       |
|   |                           |                                                                                   |

## 3.2 Diagnostic Commands

|            | Commands             | Meaning                                                                                                    |
|------------|----------------------|----------------------------------------------------------------------------------------------------|
| Diagnostic | maint> db ?          | Shows help screen about Diagnostic.                                                                                                    |
| Commands   | maint> db cc         | Shows configuration constraints check result.<br>It gives OK if the system configuration meets<br>the maximum board configuration<br>constraints.                                                                                                    |
|            | maint> db pf         | Shows preprogrammed faults. It checks if the admin programming configuration is same with the installed boards.                                                                                                    |
|            | maint> db ts {sl cf} | Shows time slot assignment and conflict status.                                                                                                    |
|            | maint> db ht xx yy # | Tests PCM hiway using one DKT and one<br>DTMF receiver.The first DKT of the assigned<br>slot is used for the test.<br>Command options:<br>xx: slot number(DTIB)<br>yy: dtmf duration time(10ms base)<br>#: hiway number<br>(0-7 for LDK-300, 0-2 for LDK-100)<br>Example<br>To test hiway #1 using DTIB installed at 1 <sup>st</sup><br>slot:<br>maint> db ht 01 01 1 |
|            | maint> db dt         | Tests DTMF receiver. This feature tests all<br>DTMF receivers(LDK-300: up to 32 / LDK-600:<br>up to 64) in the system.<br>Only idle DTMF receivers can be tested.                                                                                                    |
|            | maint> db ct         | This command tests CPTU.                                                                                                    |
|            | maint> db mt         | This command tests DRAM module installed.                                                                                                    |
|            | maint> db rt         | Tests RTC. You can see current time and<br>modify it. The time does not elapse while you<br>are testing RTC.                                                                                                    |
|            | maint> db pc         | Shows power capacity of the PSU and current power usage status of the system.                                                                                                    |
|            | maint> db rc         | Shows RGU capacity. This feature shows<br>RGU capacity, CO incoming ring cadence and<br>ICM call ring cadence.                                                                                                    |
|            | maint> de hs         | Shows HDLC status.                                                                                                    |

|  | maint> dr {is ic}      | Shows ISDN line status information.<br>Command options:<br>is: Shows ISDN line information.<br>ic: Clears ISDN line information.                                                    |
|--|------------------------|----------------------------------------------------------------------------------------------------|
|  | maint> dr {ri rc}      | Shows reset information.<br>Command options:<br>ri: Shows reset information.<br>rc: Clears reset information.                                                                       |
|  | maint> dr li {d c v a} | Shows current resource assignment.<br>Command options:<br>d: DTMF receiver assignment<br>c: CPTU assignment<br>v: VMIB channel assignment<br>a: DTMF, CPTU, VMIB channel assignment |

## This is Help Screen of Diagnostic Commands.

| ROCOMM PLUS for Wind                                                                                                    | dows                                                                                                    | - 🗆 🗙    |
|----------------------------------------------------------------------------------------------------|----------------------------------------------------------------------------------------------------|----------|
| <u>File E</u> dit <u>S</u> etup <u>O</u> nline F <u>a</u> x                                                               | Scripts <u>T</u> ools <u>H</u> elp                                                                                                    |          |
| Rapid Dial-Data:ScriptDatastorm111                                                                                        | : File:                                                                                                    |          |
| DATE: 02/28/07<br>TIME: 10:31:51<br>SITE NAME :<br>ENTER PASSWORD: *****<br>maint> db ?                                   |                                                                                                    | <b>_</b> |
| Diagnostic Command Lis<br>db cc<br>db pf<br>db ts [sl][cf]<br>db ht<br>db dt<br>db ct<br>db mt<br>db rt<br>db pc<br>db rc | t:<br>- Configuration Constraint<br>- Pre-programmed Fault<br>- Time-slot Assignment & Conflict<br>- Hiway Test<br>- DTRU Test<br>- CPTU Test<br>- Memory Test<br>- RTC Test<br>- Power Capacity<br>- RGU Capacity |          |
| de hs<br>dr [is ic]<br>dr [ri rc]<br>dr li [d c v a ]<br>maint>                                                           | - HDLC Status<br>- ISDN Line Status<br>- HDLC Fault Information<br>- Resource Assignment                                                                                                    | •        |
| Port opened - Com1                                                                                                    | online                                                                                                    | 00:00:29 |

## 4. Enhanced Trace Guide(Graphical Trace Mode)

#### 4.1 Profile of Enhanced Trace

Enhanced Trace is a graphical trace mode of IP-LDK V3.5. This new feature supports the networking message trace of PRI / VOI / BRI / STI (t-mode) / DCO / LCO / NBRI / NPRI Boards. Enhanced Trace is composed of translated messages of digital and analog lines. In case of digital line, networking messages are analyzed by the standard ETSI/ITU protocol and analyzed data is printed with large arrows. In case of analog line, communicated commands with other systems are analyzed and analyzed data is printed with small arrows. Below picture is example of Enhanced Trace.

| 051343 C>07 01, D5 0B 05 04 03 80 90 Å3 18 03 Å9 83 81                                                                                   | 056960 CO<br>- 1,01                                      |
|----------------------------------------------------------------------------------------------------|----------------------------------------------------------|
| (CO 1) SETUP<br>IE_BEARER_CAPABILITY                                                                                                    | (CO 35) S                                                |
| CCITT standardized coding<br>speech<br>circuit mode                                                                                      | 056960 CO<br>- 3,40                                      |
| 64kbits<br>recommandation G.711 A-law                                                                                                    |                                                          |
| IE_CHANNEL_INFO<br>interface implicitly identified                                                                                       | 057001 CO<br>- 1,01                                      |
| exclusive<br>is not D-channel                                                                                                    | (CO 35) S                                                |
| ClTT standard coding<br>indicated by num in following octet<br>B channel units<br>81                                                     | 057002 C0<br>057003 C0<br>- 35,43<br>057005 C0<br>- 1,01 |
| 051343 D>07 01, C1 00 00<br>051343 COL 001:07 01 Stiwt sz rsp (00) EVT :D6 06 0D 18 03 A9 83 81 (U1)<br><<<<>>                           | (CO 35) S                                                |
| (CO 1) SETUP ACK<br>IE CHANNEL_INFO<br>interface implicitly identified<br>other inferfacetly identified<br>exclusive<br>is not b-channel | 057006 C0<br>057007 C0<br>- 35.43<br>057010 C0<br>- 1.01 |
| B1 channel<br>CCITT standard coding                                                                                                    | (CO 35) S                                                |
| indicated by num in following octet<br>B channel units<br>81                                                                             | 057011 C0<br>057012 C0<br>- 35,43                        |
| 051345 COL 001:07 01 St:wt sz rsp (00) Ev-I:pp sz ack P1: 0 P2: 0 EVT: 16 < - 1,61                                                       | 057028 CO<br>- 1,01                                      |
| 051345 D>07 01, C0 00 18<br>051384 COL 001:07 01 St:dialing (00) Ev-I:dial P1: 1 P2: 0 EVT: 50 <<br>- 1.01                               | (CO 35) S                                                |
| 051384 C>07 01, E6 05 7B 70 02 80 31<br>                                                                                                 | 057028 C0<br>057029 C0<br>- 35,43<br>057066 C0<br>- 1,01 |
| unkown                                                                                                    | (00.05) 5                                                |

Digital CO line Trace (with large arrows)

NIMBER |5 >2 |035:03 01 St:talk 035:03 01 St:talk (00) Ev-I:dial 0 EVT: 51 D NUMBER 05 >A 035:03 01 St:talk (00) Ev-I:dummy acd P1:26D6 P2: 0 EVT: 0 D NUMBER 5 >A 035:03 01 St:talk (00) Ev-I:dummy acd P1:26D6 P2: 0 EVT: 0 (00) Ev-I:dial 0 EVT: 51 ID NUMBER 5 >A 035:03 01 St:talk (00) Ev-I:dummy acd P1:26D6 P2: 0 EVT: 0 035:03 01 St:talk (00) Ev-I:release P1: 0 P2: 0 EVT: 27

035:03 01 St:wt sz rsp (00) Ev-I:pp sz ack P1: 0 P2: 0 EVT: 16

Analog CO line Trace (with small arrows)

Toward right arrows mean the outgoing message. Otherwise toward left arrows mean the incoming message

#### (Example) Digital CO case

\* Enhanced Trace must need the DRAM. And It is executed over IP-LDK V3.5

#### 4.2 Usage of Enhanced Trace

| Enhanced Trace is one of system monitoring commands. |   |     |    |   |                                                             |
|------------------------------------------------------|---|-----|----|---|-------------------------------------------------------------|
| Board Trace:                                         | t | b   | X  | n | ('x' means board number)                                    |
| All of Networking Trace:                             | t | nct | ţ  |   | ('nct' means the set all of networking CO graphical trace)  |
| Specific CO Trace:                                   | t | n   | c# |   | (option 'n' could be used with other options (e, h, c, t) ) |

\* Board Trace & All of Networking Trace: Simple Display Type

\* Specific CO Trace: Complete Display Type

=> Simple Display Type shows the Networking Connection Message and Information Elements, but all of Information Elements (IE) could not be analyzed. Only including data of Called IP, Calling Number, Called Number and Cause elements could be analyzed, and then these data is printed.

=> Complete Display Type shows the Networking Connection Message, Information Elements and all of data contained on Information Elements (IE) data.

#### 4.3 Supported Messages of Enhanced Trace

#### 4.3.1 Digital Line (PRI, VOI, BRI, STI-t, NPRI, NBRI) Type

In case of digital line, networking messages are analyzed by the standard ETSI/ITU protocol.

| Enhanced Trace Supported Messages | s for Networking Connection     |
|-----------------------------------|---------------------------------|
| Call Establishment Message        | Call Information Phase Messages |
| ALERTING                          | USER INFORMATION                |
| CALL PROCEEDING                   |                                 |
| CONNECT                           |                                 |
| CONNECT ACK                       |                                 |
| PROGRESS                          |                                 |
| SETUP                             |                                 |
| SETUP ACK                         |                                 |
| Call Clearing Messages            | Miscellaneous Messages          |
| DISCONNECT                        | FACILITY                        |
| RELEASE                           | INFORMATION                     |
| RELEASE COMPLETE                  | STATUS                          |
|                                   | STATUS REO                      |

\* Additional Messages on ISDN also could be supported.

#### **Enhanced Trace Supported Message for Information Elements**

| N. 4                 | Decoded    |                      | Decoded    |
|----------------------|------------|----------------------|------------|
| Networking           | & Print    | Networking           | & Print    |
| Information Element  | / Only     | Information Element  | / Only     |
|                      | Print      |                      | Print      |
| IE_BEARER_CAPABILITY | Decoded    | IE_CONNECTED_NO      | Decoded    |
|                      | & Print    |                      | & Print    |
| IE_CAUSE             | Decoded    | IE_CONNECTED_SUBADDR | Only       |
|                      | & Print    |                      | Print Data |
| IE_CALL_IDENTITY     | Only Print | IE_CALLING_NO        | Decoded    |
|                      | Data       |                      | & Print    |
| IE_CALL_STATUS       | Decoded    | IE_CALLING_SUBADDR   | Only       |
|                      | & Print    |                      | Print Data |
| IE_CHANNEL_INFO      | Decoded    | IE_CALLED_NO         | Decoded    |
|                      | & Print    |                      | & Print    |

| IE_AOC                   | Only Print | IE_CALLED_SUBADDR        | Only       |
|--------------------------|------------|--------------------------|------------|
|                          | Data       |                          | Print Data |
| IE_FACILITY              | Only Print | IE_TRANS_NET_SELECT      | Decoded    |
|                          | Data       |                          | & Print    |
| IE_PROG_INDICATION       | Decoded    | IE_LOW_LAYER_COMPATIBLE  | Only       |
|                          | & Print    |                          | Print Data |
| IE_NET_SPECIFIC_FACILITY | Only Print | IE_HIGH_LAYER_COMPATIBLE | Only       |
|                          | Data       |                          | Print Data |
| IE_NOTIFY_INDICATION     | Decoded    | IE_USER_USER             | Only       |
|                          | & Print    |                          | Print Data |
| IE_DISPLAY               | Only Print | IE_CONGEST               | Decoded    |
|                          | Data       |                          | & Print    |
| IE_DATE_TIME             | Decoded    | IE_ISDN_FLASH_REQ        | Only       |
|                          | & Print    |                          | Print Data |
| IE_KEYPAD_FACILITY       | Only Print | IE_ISDN_FLASH_ACK        | Only       |
|                          | Data       |                          | Print Data |
| IE_CALLING_IP            | Decoded    |                          |            |
|                          | & Print    |                          |            |
| IE_CALLED_IP             | Decoded    |                          |            |
|                          | & Print    |                          |            |

**\*Blue Mark: able to decode IE & print the analyzed results. And the others is printed raw** (HEX Value) **data.** 

## 4.3.2 Analog Line Type (DCO, LCO) Type

In this case Enhanced Trace could show the related CO commands to communicate with other systems. Analog messages dose not include any information elements, so Enhanced Trace show only the sent or received digit.

#### DCO case

| Supported Messages      |                        |                  |                          |  |  |
|-------------------------|------------------------|------------------|--------------------------|--|--|
| Receive M               | lessage Part           | Send M           | Send Message Part        |  |  |
| Message Type            | When the Msg is        | Message Type     | When the Msg is          |  |  |
|                         | appeared               |                  | appeared                 |  |  |
| RING DETECT             | Receive The Call       | SEIZE            | Try to Seize the CO Line |  |  |
| RING STOP               |                        | RLS              | CO Release               |  |  |
| METERING                | Detect Call Metering   | ANSWER           | Answer the Call          |  |  |
| _                       | Signal                 |                  |                          |  |  |
| LOOP IDLE               |                        | DGT SENT         | Digit Sent               |  |  |
| DGT SENT ACK            |                        | SND REGISTER RCL |                          |  |  |
| SEIZE ACK               | Receive CO Seize ACK   | SND READY        |                          |  |  |
| SEIZE NAK               |                        | SND END OF DIAL  |                          |  |  |
| RLS ACK                 | Receive CO Release     | SND END OF DIAL  |                          |  |  |
|                         | ACK                    | BUSY             |                          |  |  |
| RCV DGT                 | Receive Digit          | MAKE IDLE        |                          |  |  |
| RCV ANS                 | Receive Answer Signal  | SND BLOCKING     |                          |  |  |
| RCV BLOCK               |                        | ANI DGT OP       | Send Another Digit       |  |  |
| RCV END OF DIAL         |                        |                  |                          |  |  |
| CALLER ID               | Receive Caller ID      |                  |                          |  |  |
| <b>R2 END OF SIGNAL</b> |                        |                  |                          |  |  |
| ANI SVC START           | Detect Another Service |                  |                          |  |  |
|                         | Start                  |                  |                          |  |  |
| ANI DGT SENT            |                        |                  |                          |  |  |

## \*Blue Mark: Able to see the related digit.

#### LCO case

| Supported Messages |                      |                   |                          |  |
|--------------------|----------------------|-------------------|--------------------------|--|
| Receive M          | lessage Part         | Send Message Part |                          |  |
| Message Type       | When the Msg is      | Message Type      | When the Msg is          |  |
|                    | appeared             |                   | appeared                 |  |
| RING START         | Receive The Call     | SEIZE             | Try to Seize the CO Line |  |
| RING STOP          |                      | RELEASE           | CO Release               |  |
| CALL METERING      | Detect Call Metering | ANSWER            | Answer the Call          |  |
|                    | Signal               |                   |                          |  |
| LOOP SUP DETECT    |                      | SEND_DIGIT        | Digit Sent               |  |
| DIAL TX ACK        |                      | _                 |                          |  |
| SEIZE ACK          | Receive CO Seize ACK |                   |                          |  |
| SEIZE NAK          |                      |                   |                          |  |
| RELEASE ACK        | Receive CO Release   |                   |                          |  |
|                    | ACK                  |                   |                          |  |
| FLASH ACK          |                      |                   |                          |  |
| DISA DGT           |                      |                   |                          |  |
| TONE DETECTED      | Detect the Tone      |                   |                          |  |
| RELEASED           |                      |                   |                          |  |
| CID DETECT         | Receive Caller ID    |                   |                          |  |

\*Blue Mark: Able to see the related digit.

#### 4.4 Enhanced Trace Examples

#### 4.4.1 Incoming Call with PRIB. (ISDN Call)

```
SITE NAME
 ENTER PASSWOR<u>D: j</u>
                    CO 1 Enhanced Device Trace
 *****
                    Complete Display Type
 mon×t ne c1
t ne c1
 mon> x
 DATE: 07/07/05 TIME: 14:55:15
 Exiting monitor utility...
 180095 COL 001:07 01 St:co idle (00) EVT :D5 16 05 04 03 80 90 A3 18 03 A9 83
 35 30 31 30 30 30 (UO)
    Receive the SETUP networking message
with bearer cap, channel, calling number
of Information Elements
                                        (CO 1) SETUP
                                          IE_BEARER_CAPABILITY
                                           - CCITT standardized coding
                                            speech
                                            circuit mode
                                          64kbits
recommandation G.711 A-law
                                           IE CHANNEL INFO
                                            interface implicitly identified
                                            other inferface
                                            exclusive
                                            is not D-channel
                                            B1 channel
                                            CCITT standard coding
                                            indicated by num in following octet
                                           B channel units
                            Printed IE Data
                                            81
                                            IE CALLING NO
                                            national number
                                            ISDN numbering plan
                                            presentation allowed Calling Number
                                           not screened
                            Printed IE Data
                                            4501000
(CO 1) SETUP ACK
                                     Send the SETUP_ACK networking message
with channel, prog_indicator of Information Elements
 IE_CHANNEL_INFO
   interface implicitly identified
   other inferface
   exclusive
   is not D-channel
   B1 channel
   CCITT standard coding
   indicated by num in following octet
   B channel units
  IE PROG INDICATION
  CCITT standard coding
   private net serving local user
   call is not end-to-end ISDN
 180095 COL 001:07 01 St:co idle (00) Ev-I:ring start P1: 0 P2: 0 EVT: 11
```

| B ISAUSSIS ISIII                                                                                                    |                                                                                                    | $\sim$ |
|----------------------------------------------------------------------------------------------------|----------------------------------------------------------------------------------------------------|--------|
| 180095 COL 001:07 01 St:di-dialing(00) F<br>180113 COL 001:07 01 St:di-dialing(00) F<br><<<<<<<<=============================                                                                                                    | Ev-I:dummy acd P1:26F3 P2: O EVT: O<br>EVT :E6 05 7B 70 02 80 33 (U25)                                                                                 | ^      |
| Receive the INFORMATION networking message <                                                                                                    | (CO 1) INFOMATION<br>IE_CALLED_NO<br>unkown<br>unkown<br>3                                                                                             |        |
| 180113 COL 001:07 01 St:di-dialing(00) H<br>180116 COL 001:07 01 St:di-dialing(00) H                                                                                                    | Ev-I:disa dgt P1: 3 P2: 0 EVT: 80<br>EVT :E6 05 7B 70 02 80 30 (U25)                                                                                   |        |
| Receive the INFORMATION networking message < with called number '0'                                                                                                    | (CO 1) INFOMATION<br>IE_CALLED_NO<br>unkown<br>unkown<br>O                                                                                             |        |
| 180116 COL 001:07 01 St:di-dialing(00) H<br>180119 COL 001:07 01 St:di-dialing(00) H                                                                                                    | Ev-I:disa dgt P1: A P2: O EVT: 80<br>EVT :E6 05 7B 70 02 80 30 (U25)                                                                                   |        |
| Receive the INFORMATION networking message <                                                                                                    | (CO 1) INFOMATION<br>IE_CALLED_NO<br>unkown<br>unkown<br>O                                                                                             |        |
| 180119 COL 001:07 01 St:di-dialing(00) H<br>180122 COL 001:07 01 St:di-dialing(00) H                                                                                                    | Ev-I:disa dgt P1: A P2: O EVT: 80<br>EVT :E6 05 7B 70 02 80 31 (U25)                                                                                   |        |
| Receive the INFORMATION networking message <                                                                                                    | (CO 1) INFOMATION<br>IE_CALLED_NO<br>unkown<br>unkown<br>1                                                                                             |        |
| 180122 COL 001:07 01 St:di-dialing(00) H<br>180122 COL 001:07 01 St:dd-rng req(00) H<br>180122 COL 001:07 01 St:dd-rng req(00) H<br>180122 COL 001:07 01 St:dd-rng req(00) H                                                                                                    | Ev-I:disa dgt P1: 1 P2: 0 EVT: 80<br>Ev-I:dummy acd P1:26AF P2: 1 EVT: 0<br>Ev-I:dummy acd P1:26F3 P2: 0 EVT: 0<br>Ev-I:dd rng ack P1: 0 P2: 0 EVT: 82 | Ξ      |
| CO 1) CALL PROCEEDING Send to<br>IE_CHANNEL_INFO                                                                                                    | he PROCEEDING networking message                                                                                                    |        |
| <pre>interface implicitly identified<br/>other inferface<br/>exclusive<br/>is not D-channel<br/>B1 channel<br/>CCITT standard coding<br/>indicated by num in following octet<br/>B channel units<br/>81<br/>IE_PROG_INDICATION<br/>CCITT standard coding<br/>nrivate net serving local user</pre> |                                                                                                    |        |
| call is not end-to-end ISDN                                                                                                    |                                                                                                    |        |

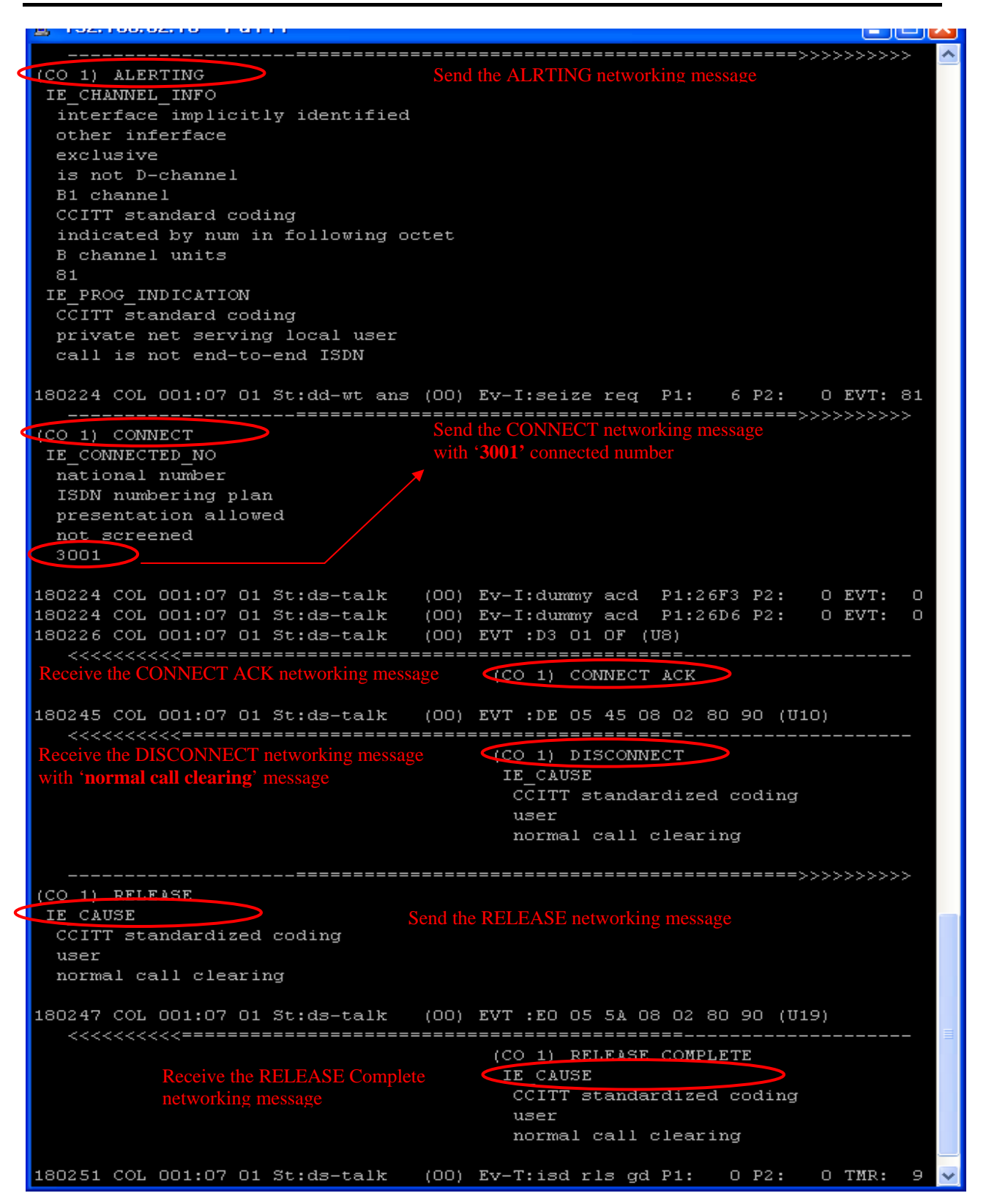

#### 4.4.2 Outgoing Call with VOIB. (NET Call)

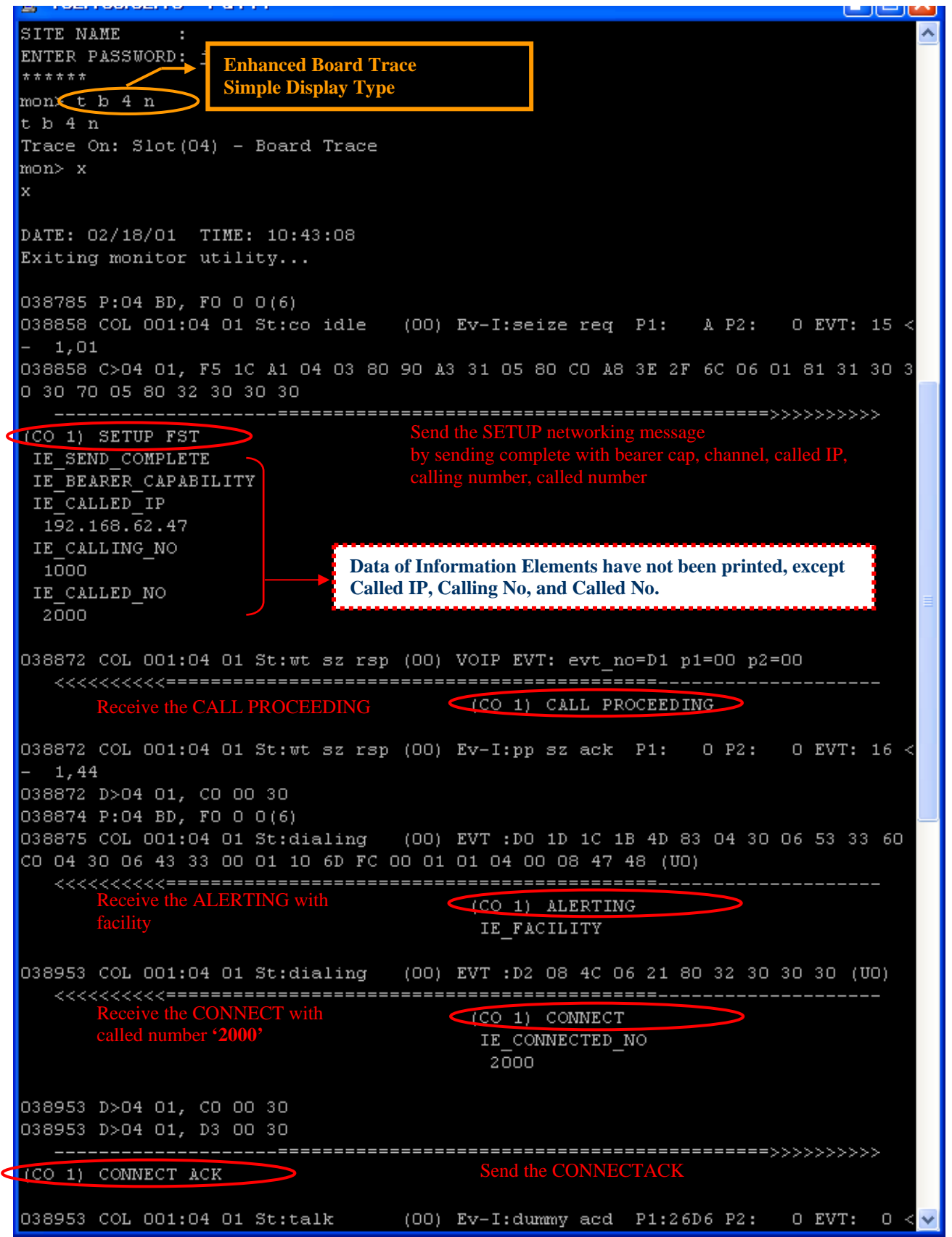

| 038991 C>04 01, E0 04 08 02 80 90                                                                                                    |             | ^ |
|----------------------------------------------------------------------------------------------------|-------------|---|
| (CO 1) RELEASE COMPLETE Send the RELEASE COMPLETE<br>IE_CAUSE This message means the DISCONNECT in this case.<br>CCITT standardized coding<br>user<br>normal call clearing                                         | >>          |   |
| 038995 COL 001:04 01 St:rls guard (00) EVT :DF 04 08 02 80 90 (U0)<br><<<<<<<==============================                                                                                                    |             |   |
| 038995 D>04 01, C1 00 00<br>038995 D>04 01, C5 00 00<br>038995 D>04 01, C5 00 00<br>038996 COL 001:04 01 St:rls guard (00) EVT :E2 04 08 02 80 90 (U0)<br><<<<<<<>>Receive the RELEASE COMPLETE (CO 1) RESTART ACK |             |   |
| CCITT standardized coding<br>user<br>normal call clearing                                                                                                    |             | = |
| 038996 COL 001:04 01 St:rls guard (00) Ev-I:pp rls ack P1: O P2: O EVT:<br>- 1,44<br>038997 COL 001:04 01 St:rls guard (00) Ev-T:isd rls gd P1: O P2: O TMR:                                                       | 32 <<br>9 < |   |
| - 1,44<br>038997 D>04 01, C5 00 00<br>039052 P:04 BD, F0 0 0(6)                                                                                                    |             |   |

#### 4.4.3 Outgoing Call with LCOB. (Analog Call)

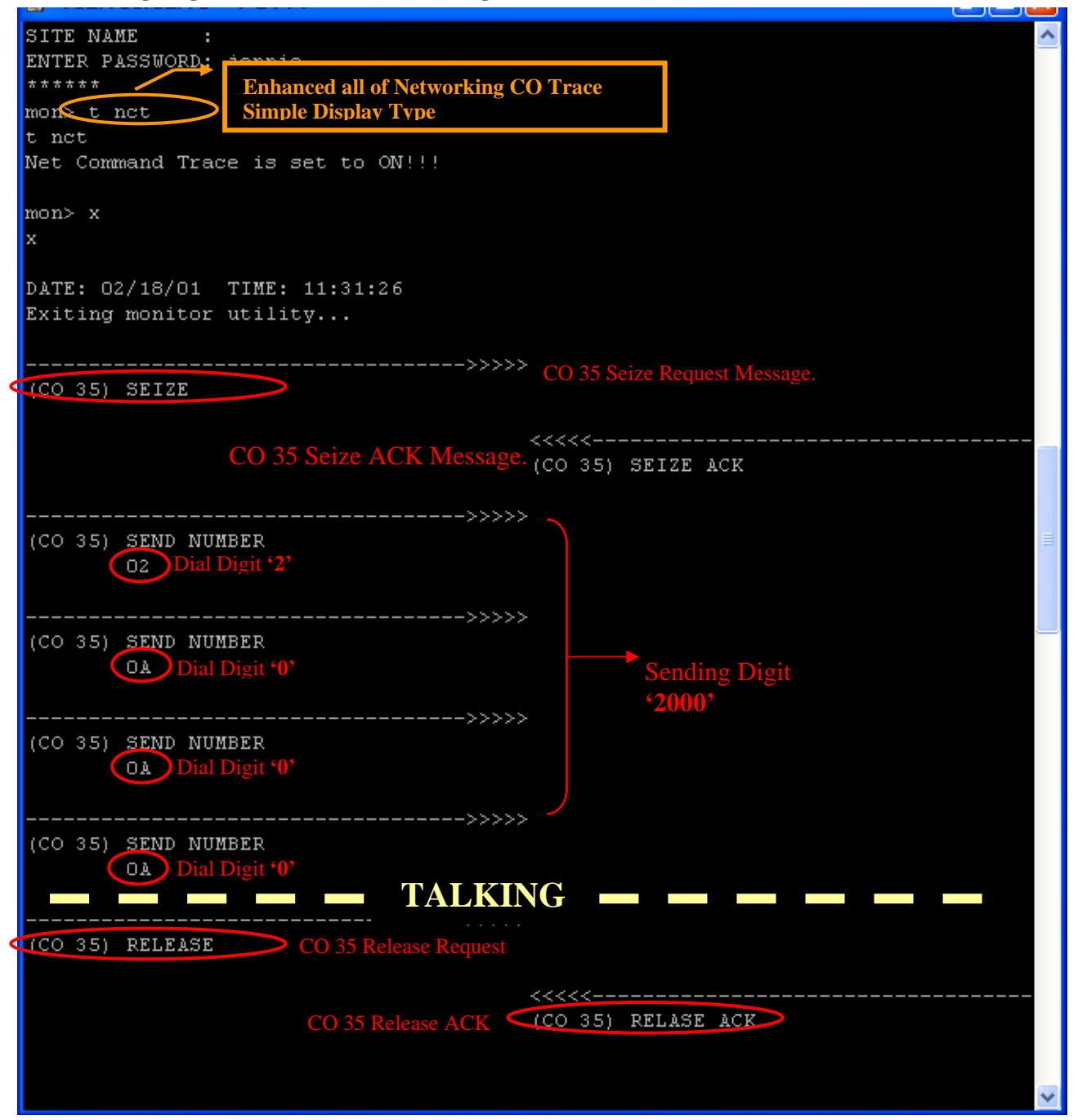